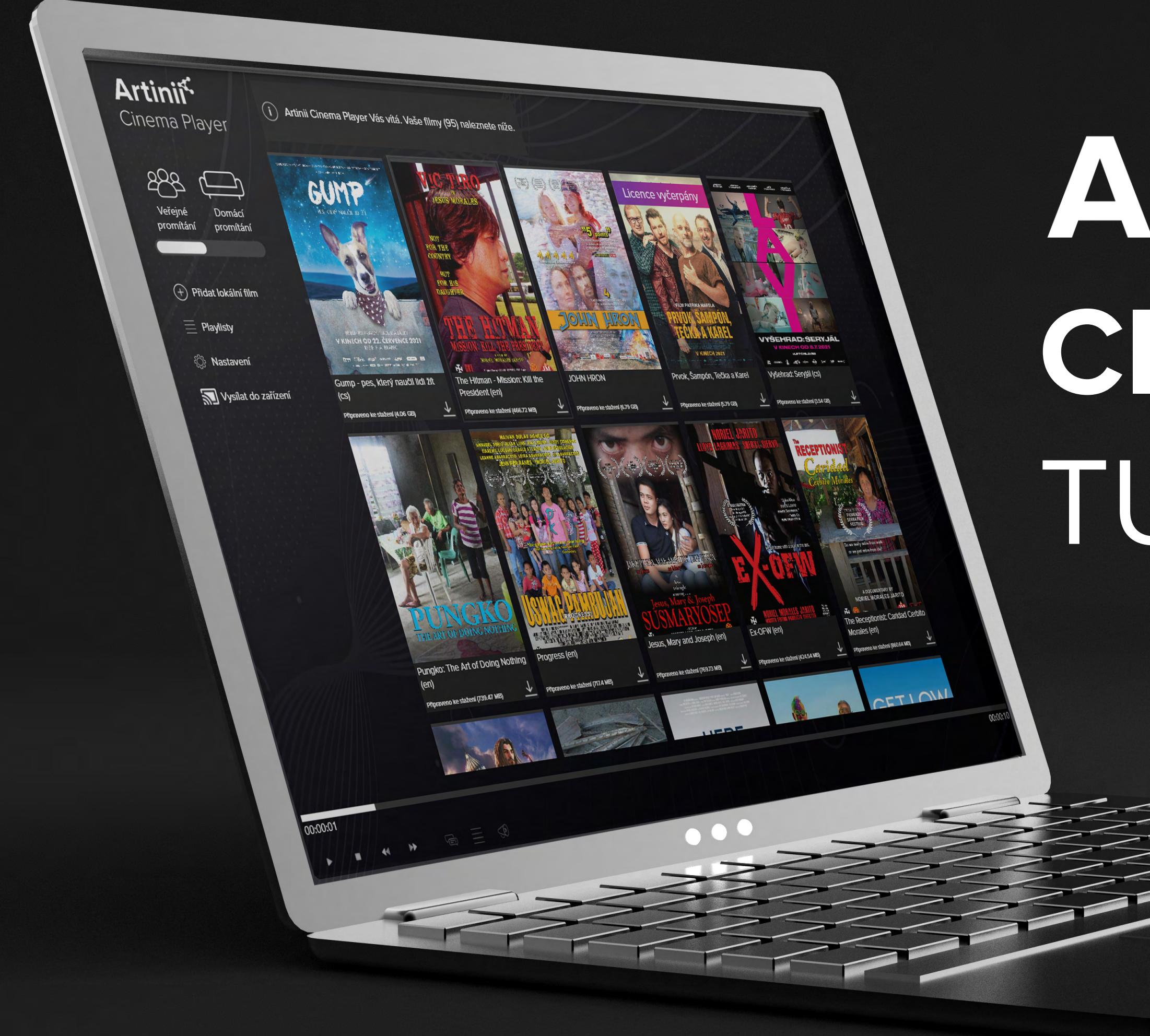

### Artinií CINEMA PLAYER TUTORIAL

# STAŽENÍ PLAYERU

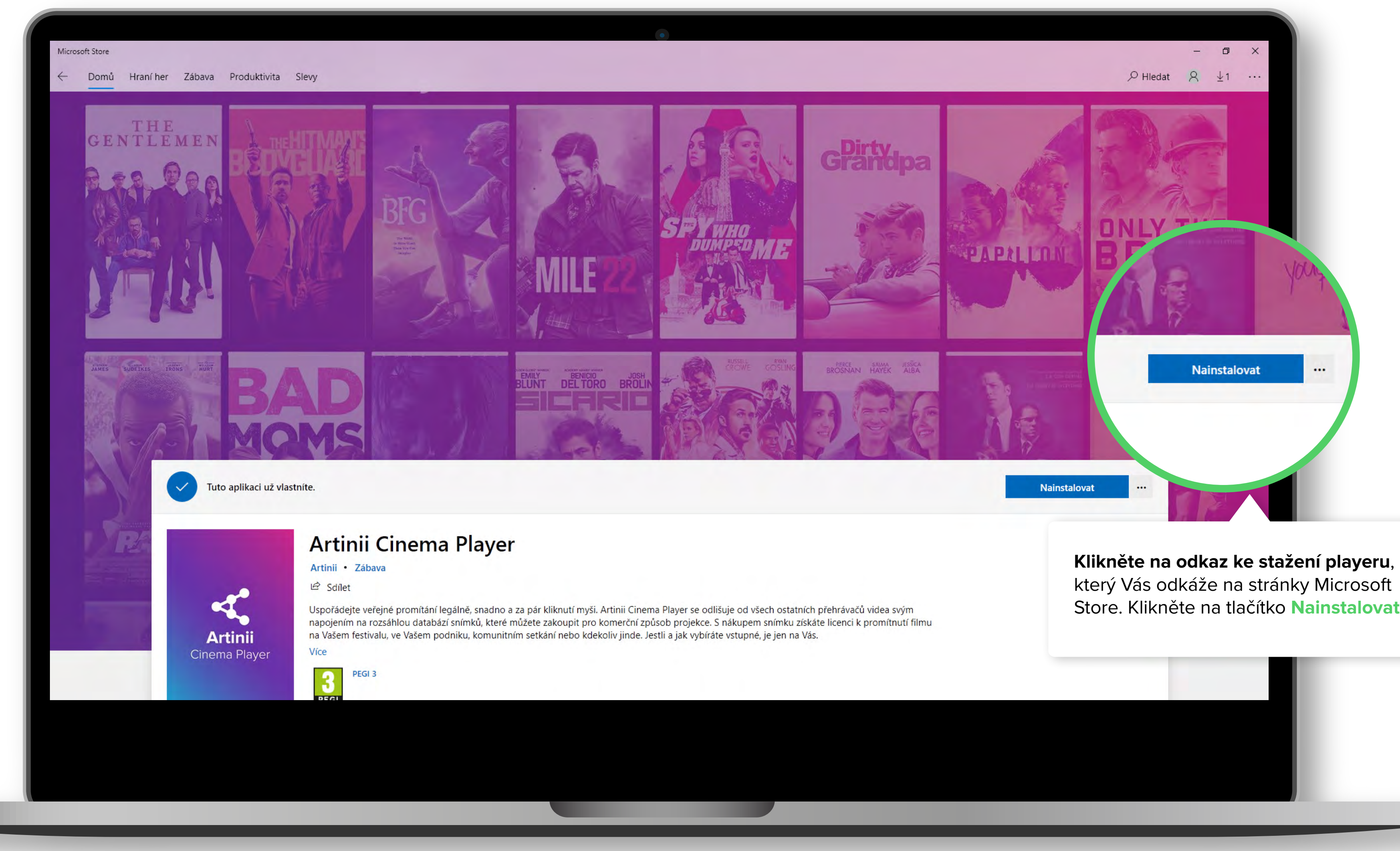

který Vás odkáže na stránky Microsoft Store. Klikněte na tlačítko Nainstalovat.

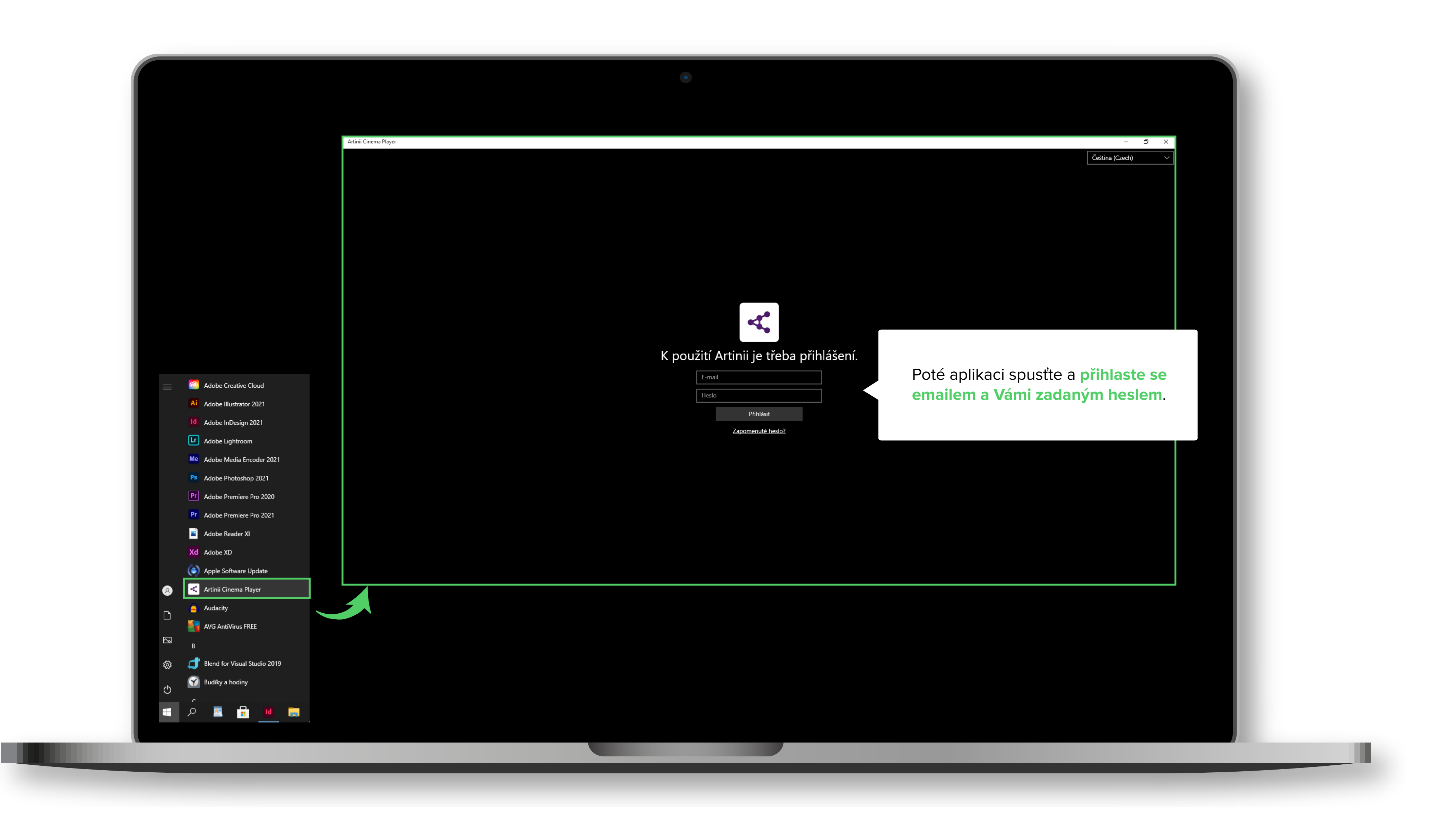

### PŘIHLÁŠENÍ

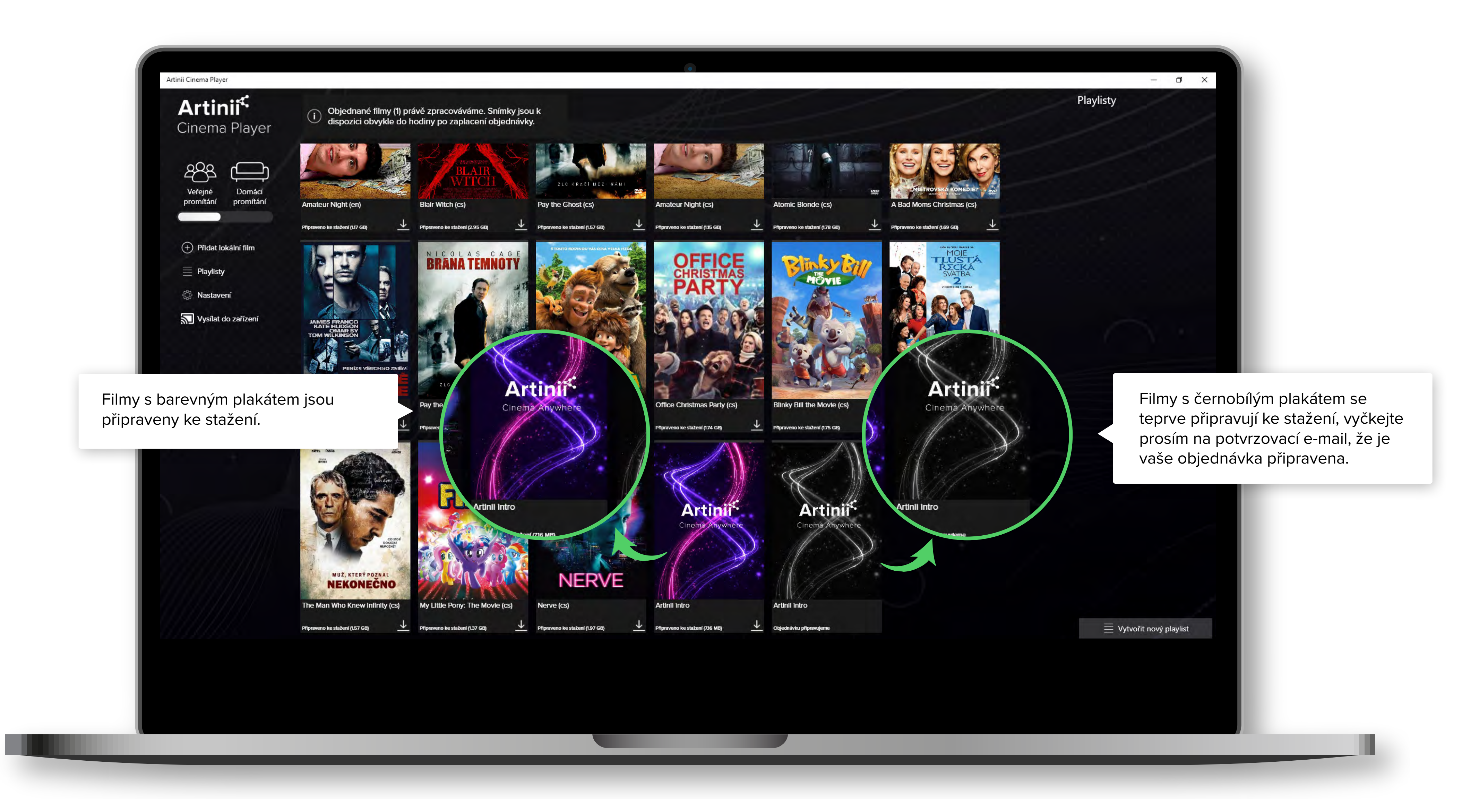

## STAŽENÍ FILMU

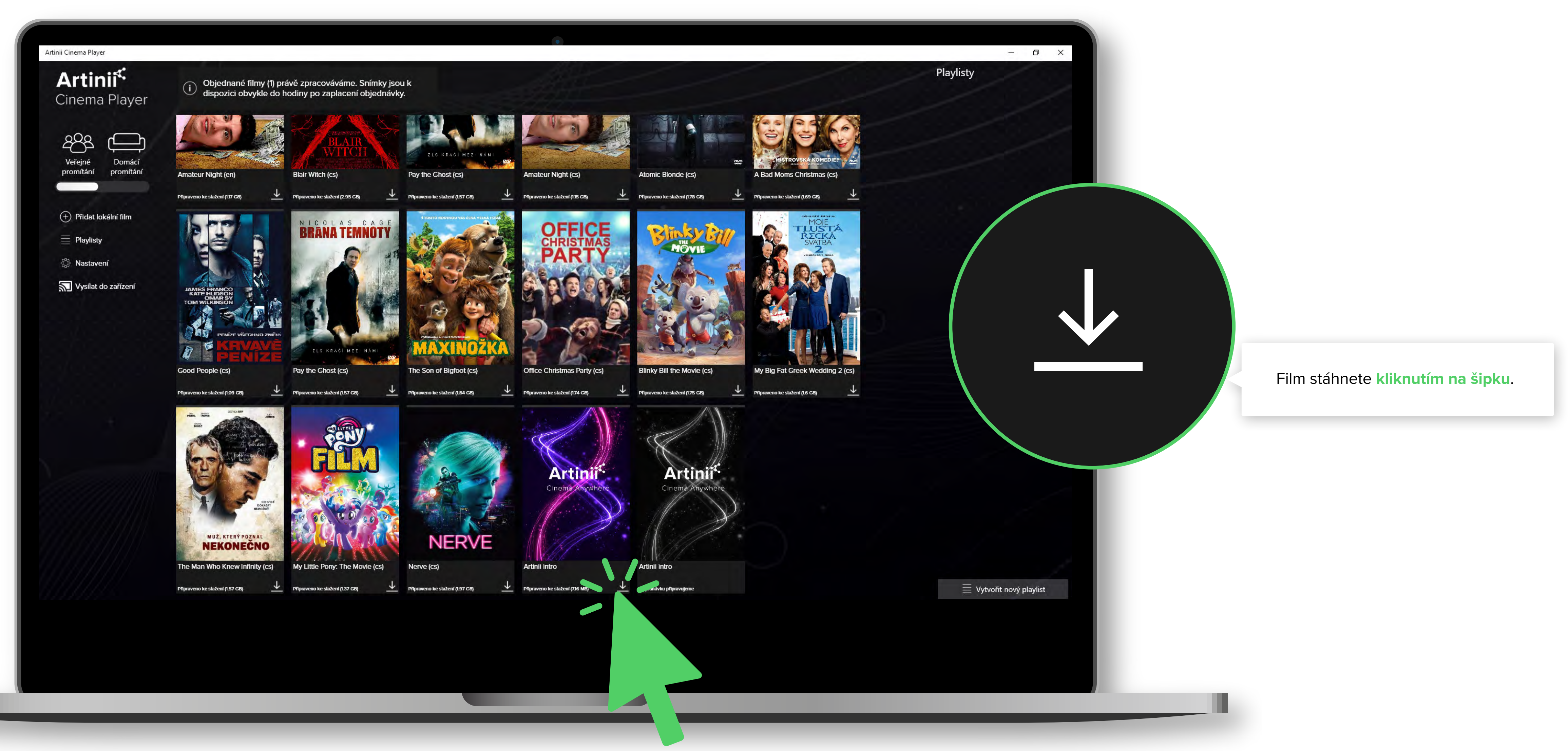

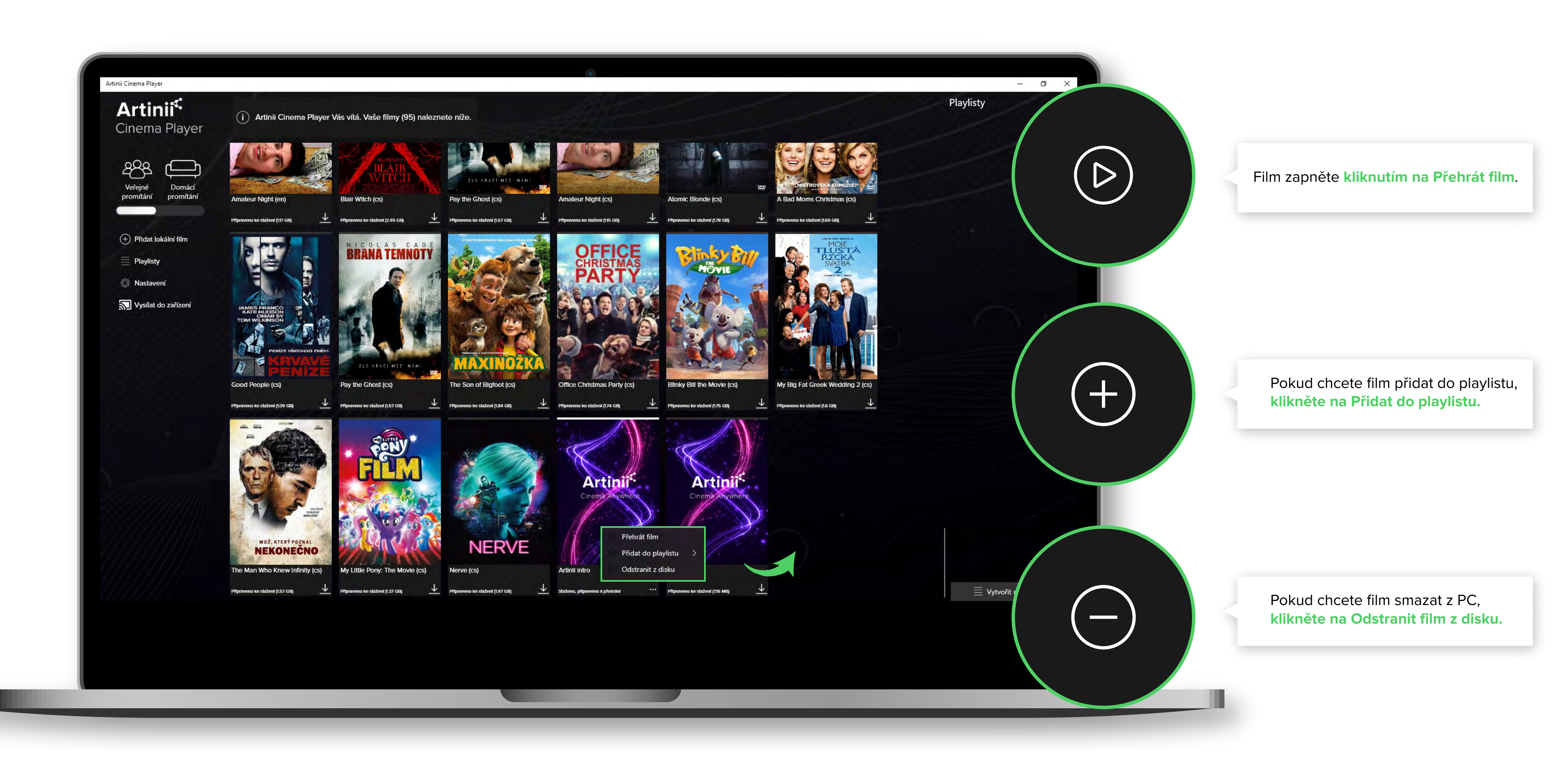

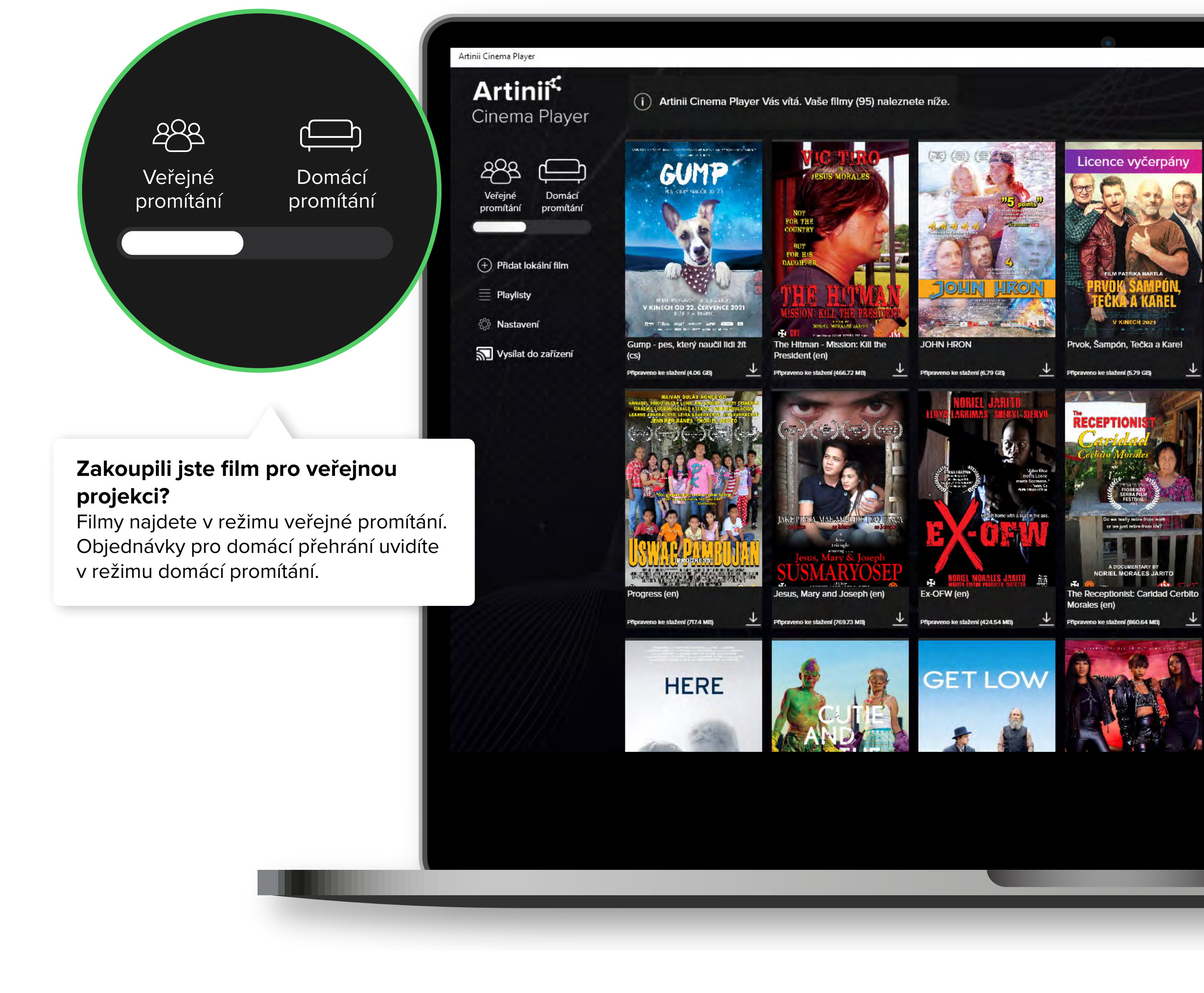

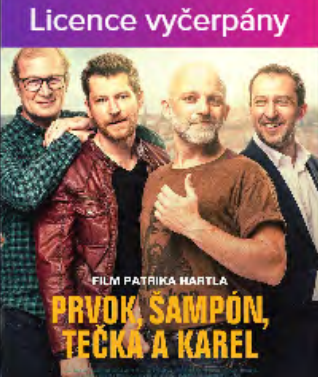

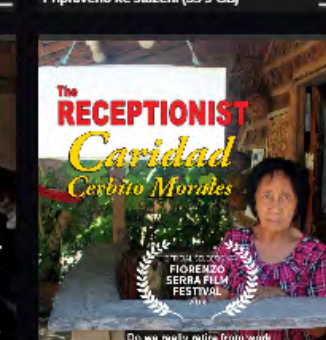

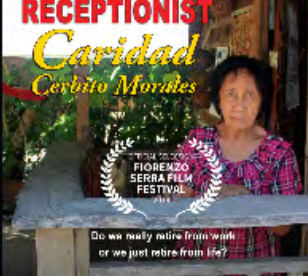

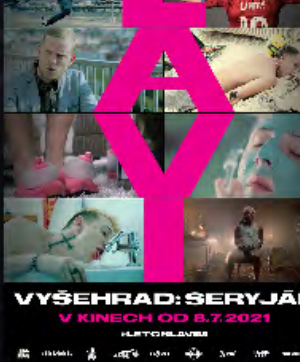

Automatic provinces

and a state

Vyšehrad: Seryjál (cs)

no ke stažení (3.54 GB)

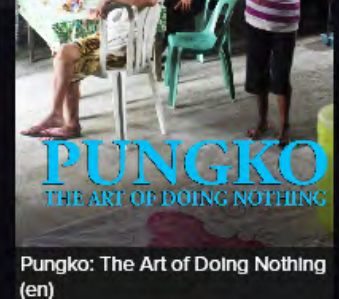

eno ke stažení (739.47 MB) Pfiprav

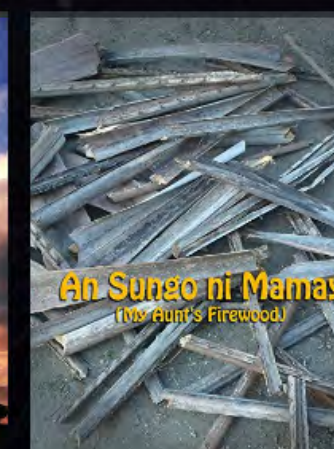

Bilal: A New Breed of Hero

Pfipraveno ke stažení (3.18 GB)

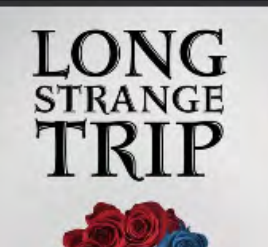

My Aunt's Firewood (e

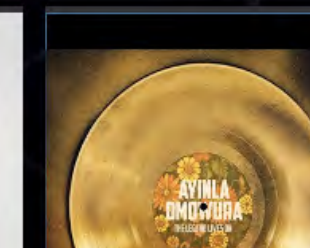

🗮 Vytvořit nový playlist

– 0 ×

Playlisty

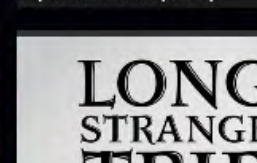

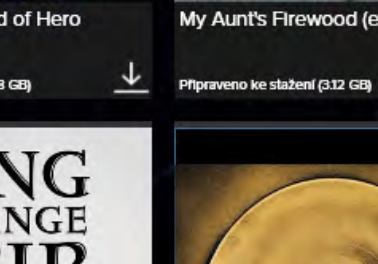

|  | _ |  |
|--|---|--|
|  |   |  |
|  |   |  |

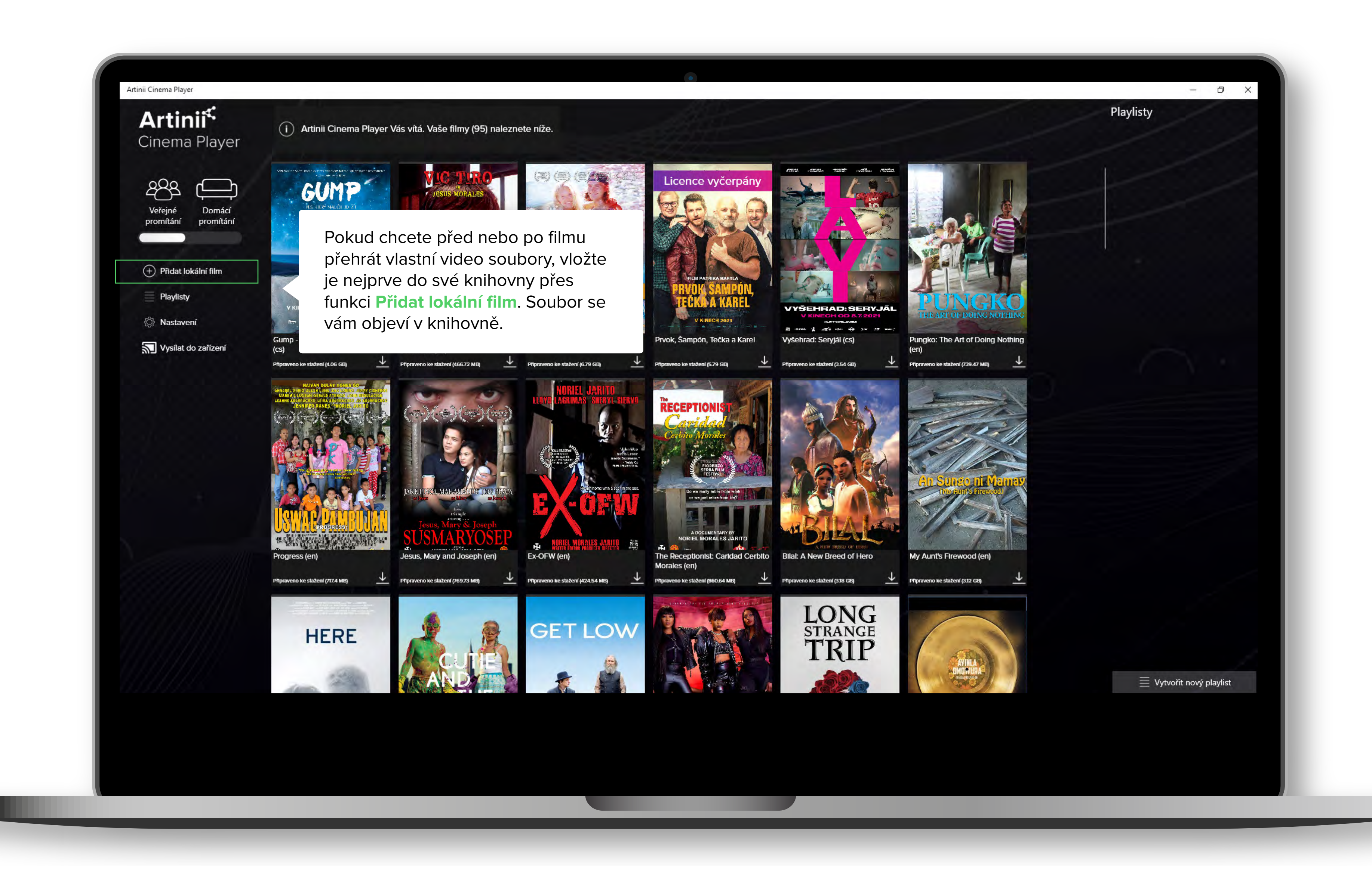

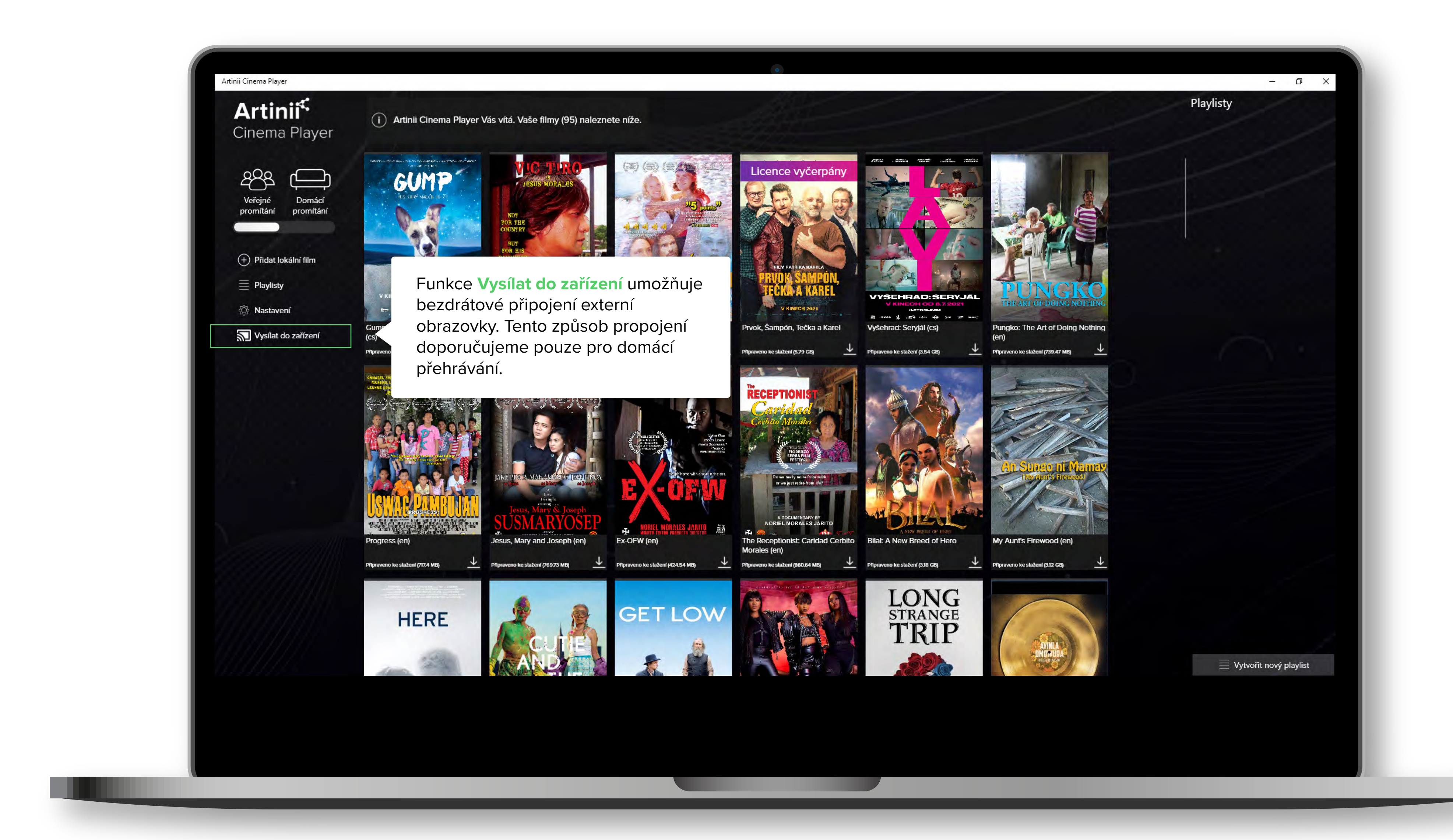

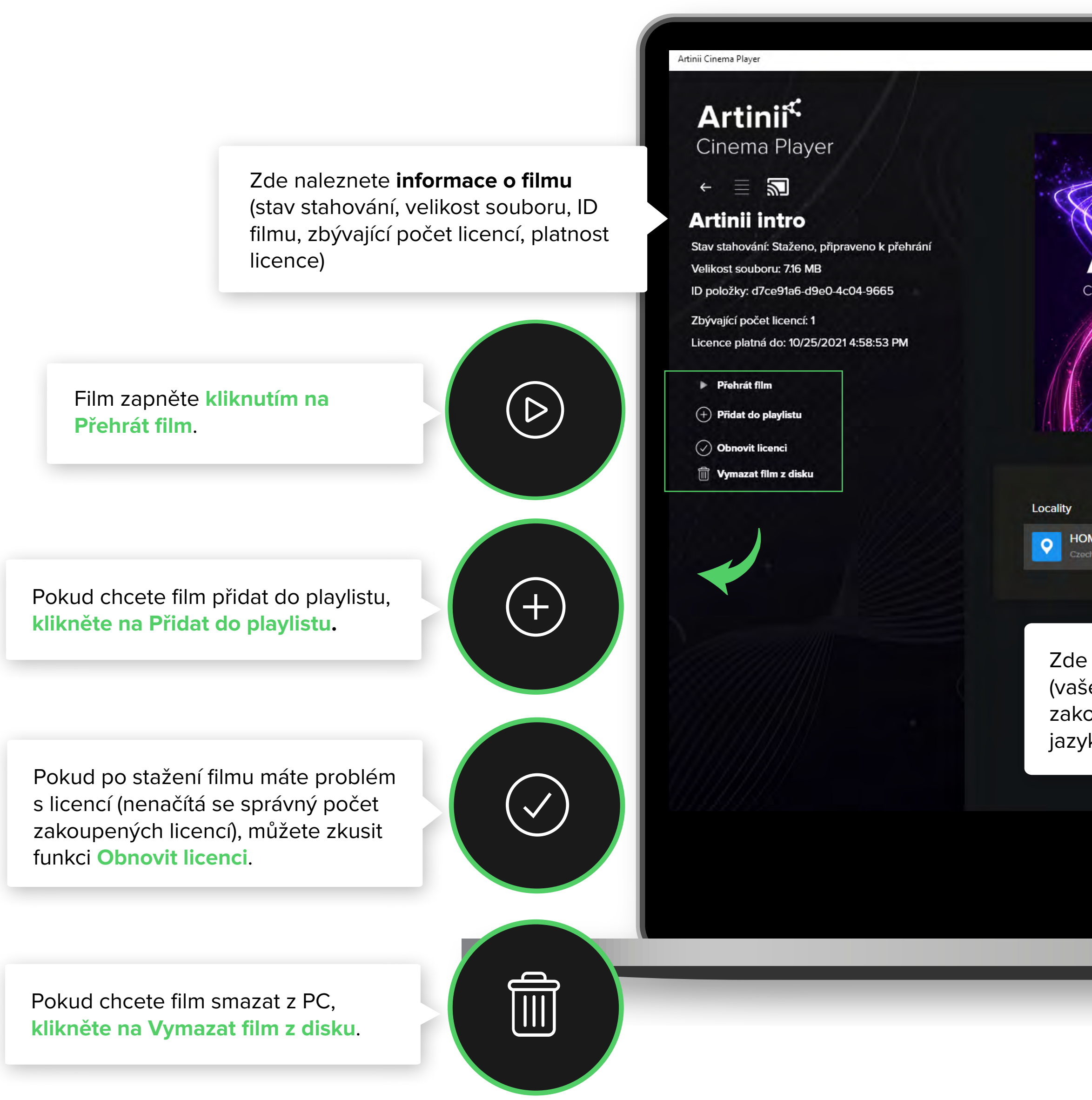

|                                                                       |                                                        |                    |             |                | - 0 X                    |
|-----------------------------------------------------------------------|--------------------------------------------------------|--------------------|-------------|----------------|--------------------------|
|                                                                       |                                                        |                    |             |                | Playlisty                |
|                                                                       | Artin                                                  | ii intro           |             |                |                          |
|                                                                       | Genres: Ani                                            | imation            |             |                |                          |
| Artinii <sup>c</sup>                                                  | Origin: CZ<br>Duration: 1                              |                    |             |                |                          |
| inema Anywhere                                                        | <b>Year: 2</b> 02                                      | 21                 |             |                |                          |
| le Al                                                                 |                                                        |                    |             |                |                          |
|                                                                       |                                                        |                    |             |                |                          |
|                                                                       |                                                        |                    |             |                |                          |
|                                                                       | Capacity                                               | Purchased Licences | Audio Track | Subtitle Track |                          |
| <b>/E</b><br>lia                                                      | 1                                                      | 1                  | No Dialogue | N/A            |                          |
|                                                                       |                                                        |                    |             |                |                          |
| naleznete infor<br>e místo k promít<br>oupených liceno<br>k titulek). | mace o objednávo<br>aní, počet<br>cí, jazyk audio stop | ce<br>by,          |             |                |                          |
|                                                                       |                                                        |                    |             |                | 🗮 Vytvořit nový playlist |
|                                                                       |                                                        |                    |             |                |                          |
|                                                                       |                                                        |                    |             |                |                          |
|                                                                       |                                                        |                    |             |                |                          |

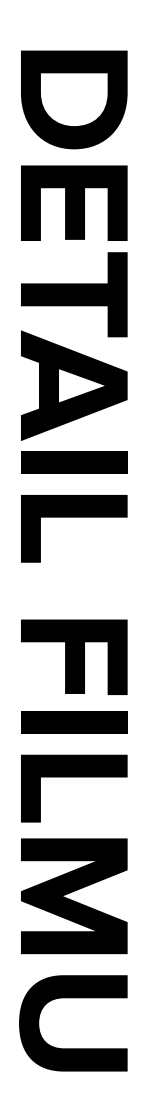

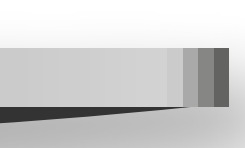

Pokud se při přehrávání objeví problémy (např. vypadne elektrický proud) a pro přehrání nezbývá žádná licence, může být zažádáno o tzv. Nouzovou licenci, která umožní dokončit promítání. Stačí jen napsat důvod pro nouzovou projekci a ta bude okamžitě umožněna. Tuto funkci je možné použít i bez připojení k internetu. Možnost vyžádání nouzové licence se u filmu objeví až ve chvíli, kdy nezbývá žádná licence k přehrání. Artinii Cinema Player

### **Artinii<sup>⊄</sup>** Cinema Player

 $\leftarrow \equiv 2$ 

### Artinii intro

Stav stahování: Staženo, připraveno k přehrání Velikost souboru: 7.16 MB ID položky: d7ce91a6-d9e0-4c04-9665

Zbývající počet licencí: 0 Licence platná do: 10/25/2021 4:58:53 PM

Přehrát film

🕂 Přidat do playlistu

🔵 Odebrat z playlistu

Obnovit licenci

前 Vymazat film z disku

😵 Vyžádat nouzovou licenci

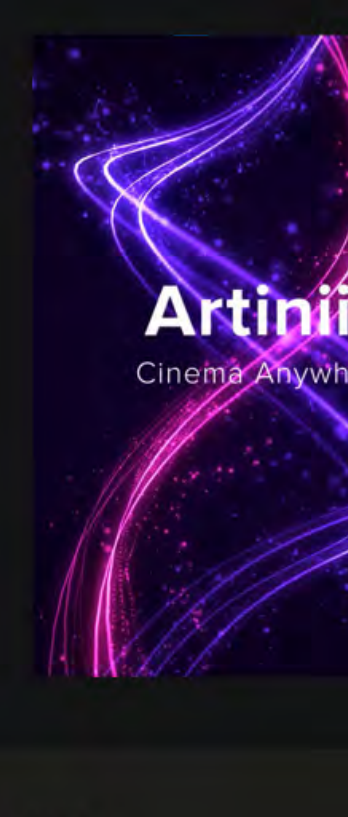

| Locali | ty              |
|--------|-----------------|
| •      | HOME<br>Czechia |

| Arti                                     | nii intro                    |                            |                       | - @ > |
|------------------------------------------|------------------------------|----------------------------|-----------------------|-------|
| Genres:<br>Origin:<br>Duration:<br>Year: | Animation<br>CZ<br>1<br>2021 |                            |                       |       |
| Capacity<br>1                            | Purchased Licences           | Audio Track<br>No Dialogue | Subtitle Track<br>N/A |       |
|                                          |                              |                            |                       |       |
|                                          |                              |                            |                       |       |

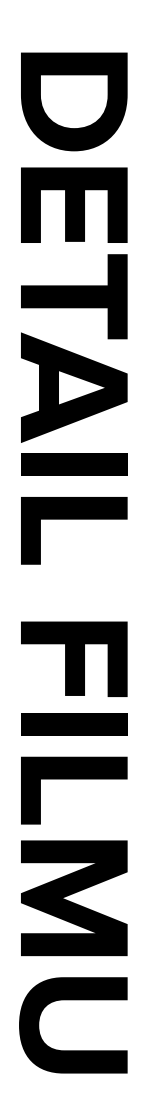

### SPRÁVNĚ PROMÍTAT JAK

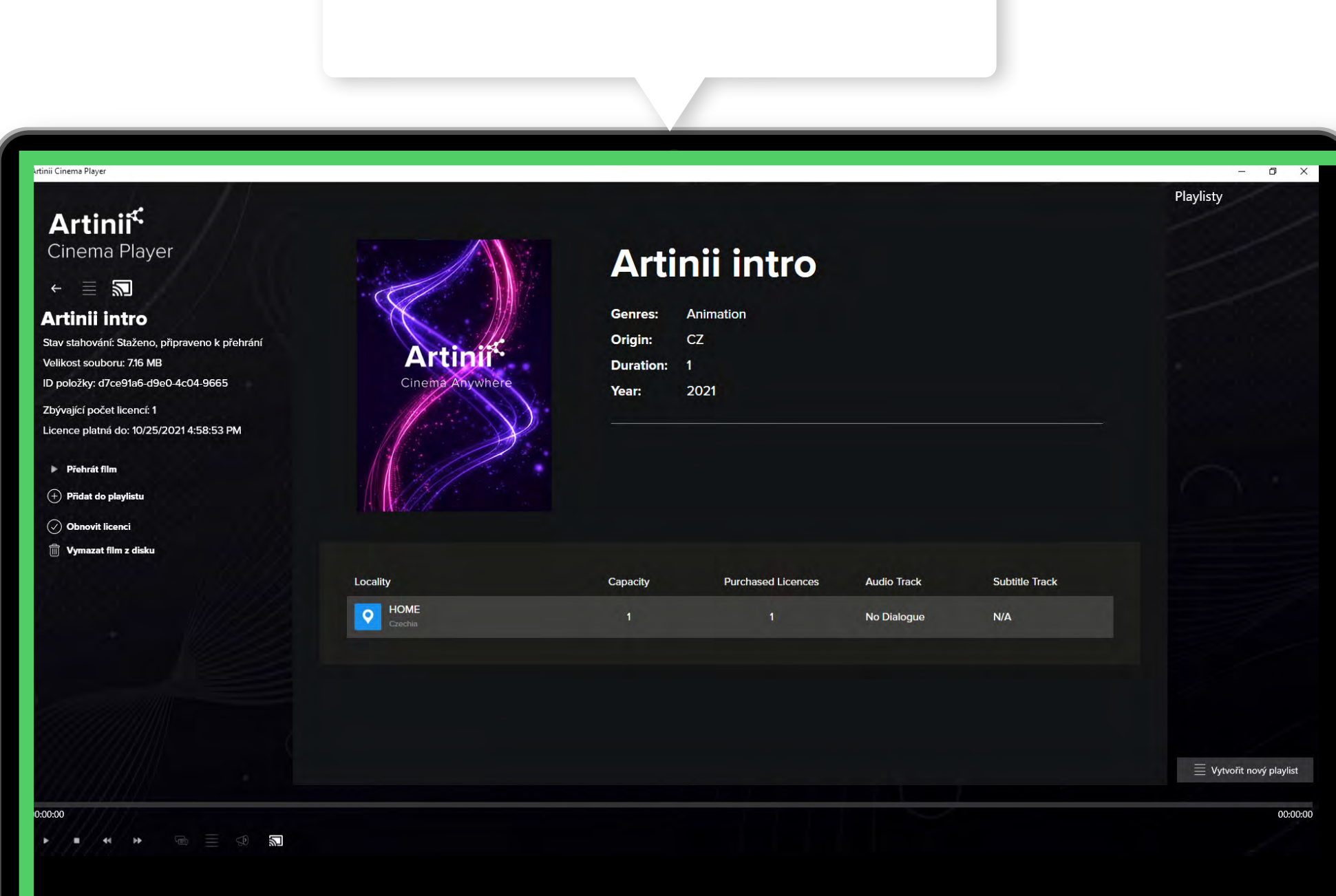

Okno knihovny nechte na ploše vašeho počítače. Jedná se o prostředí, odkud můžete ovládat přehrávání filmu.

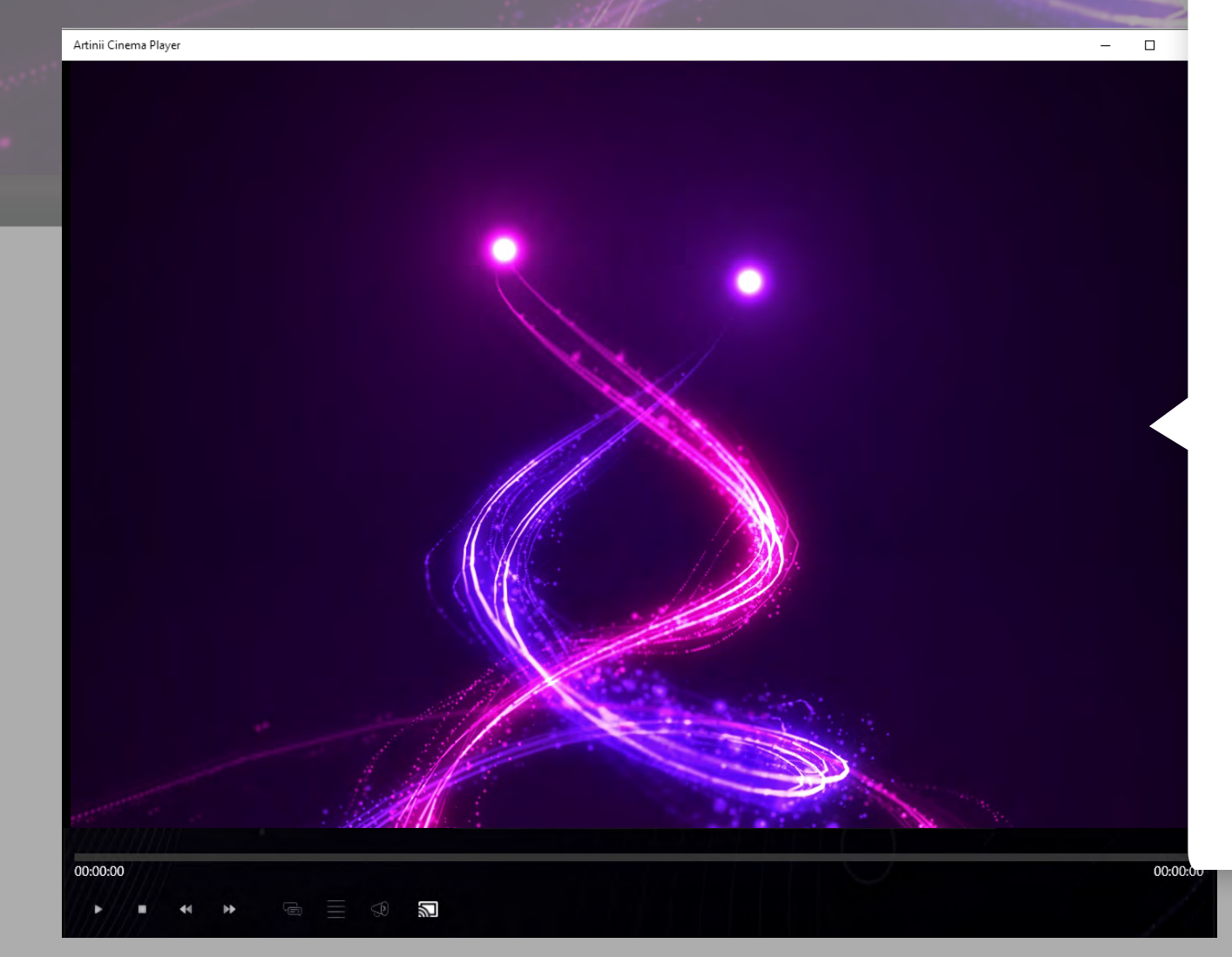

**Druhé okno** (které se objeví po spuštění filmu nebo playlistu) je určené pro diváky.

Přetáhněte ho myší doprava na plátno, kde se okno následně zobrazí. Pro kvalitní zážitek s promítáním filmu použijte funkci **Rozšířit obrazovku**.

### Jak rozšířit obrazovku?

Použijte tuto cestu:

Start-> Nastavení -> Obrazovka -> Více monitorů -> v rozbalovacím seznamu vyberte možnost rozšířit plochu. <u>Více zde</u>.

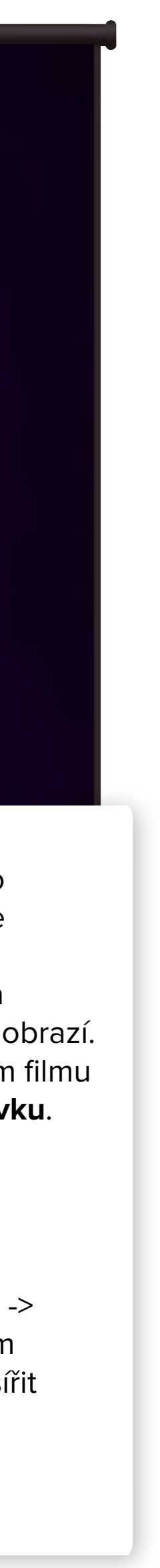

Pokud potřebujete přehrát jiné video před spuštěním, nebo po skončení filmu, využijte funkci playlistu. Díky funkci **Playlist** si můžete předem seřadit všechna videa a film, které pro promítání potřebujete.

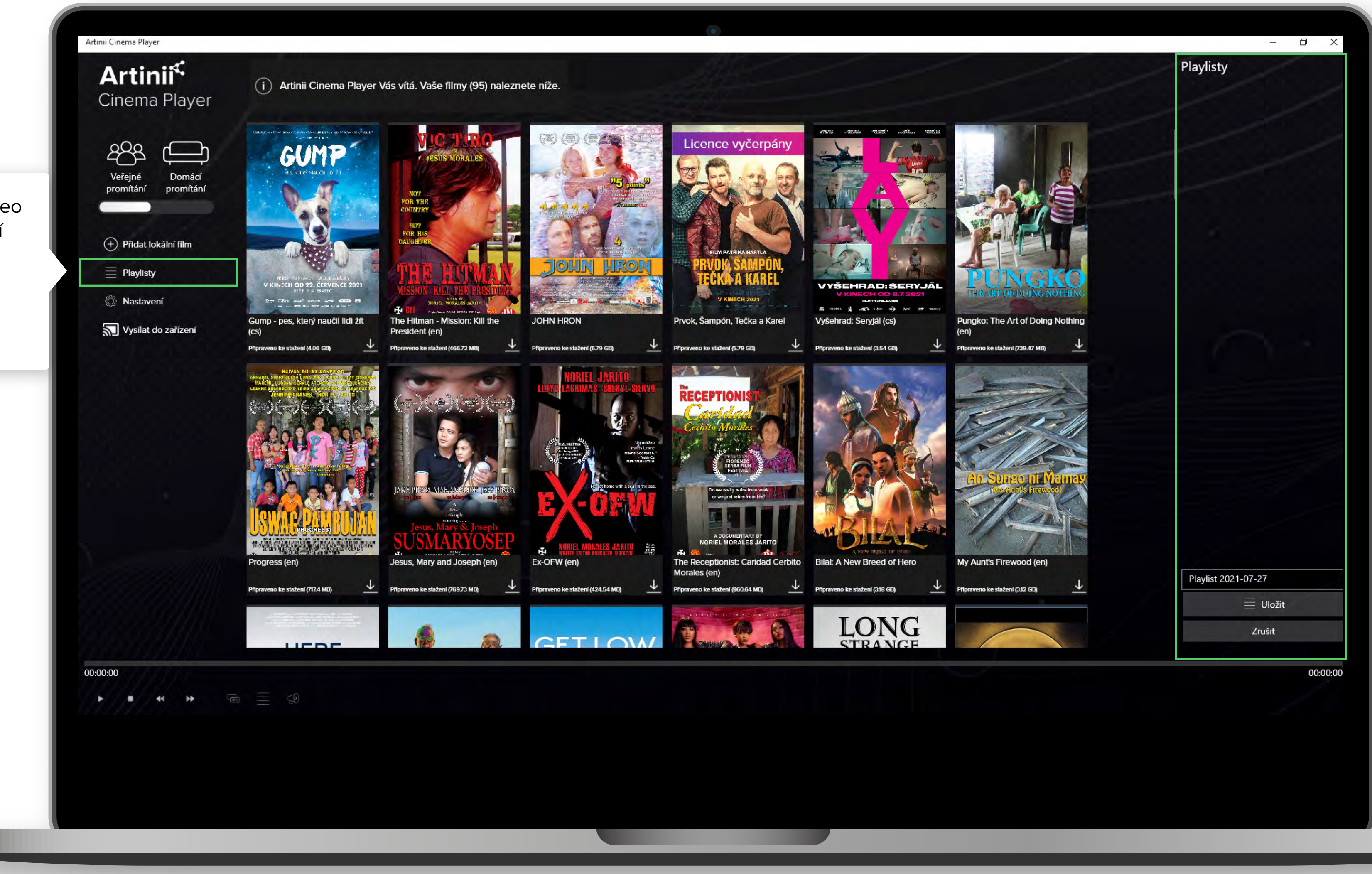

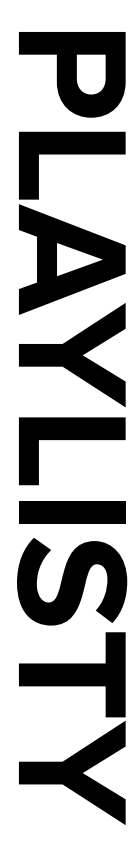

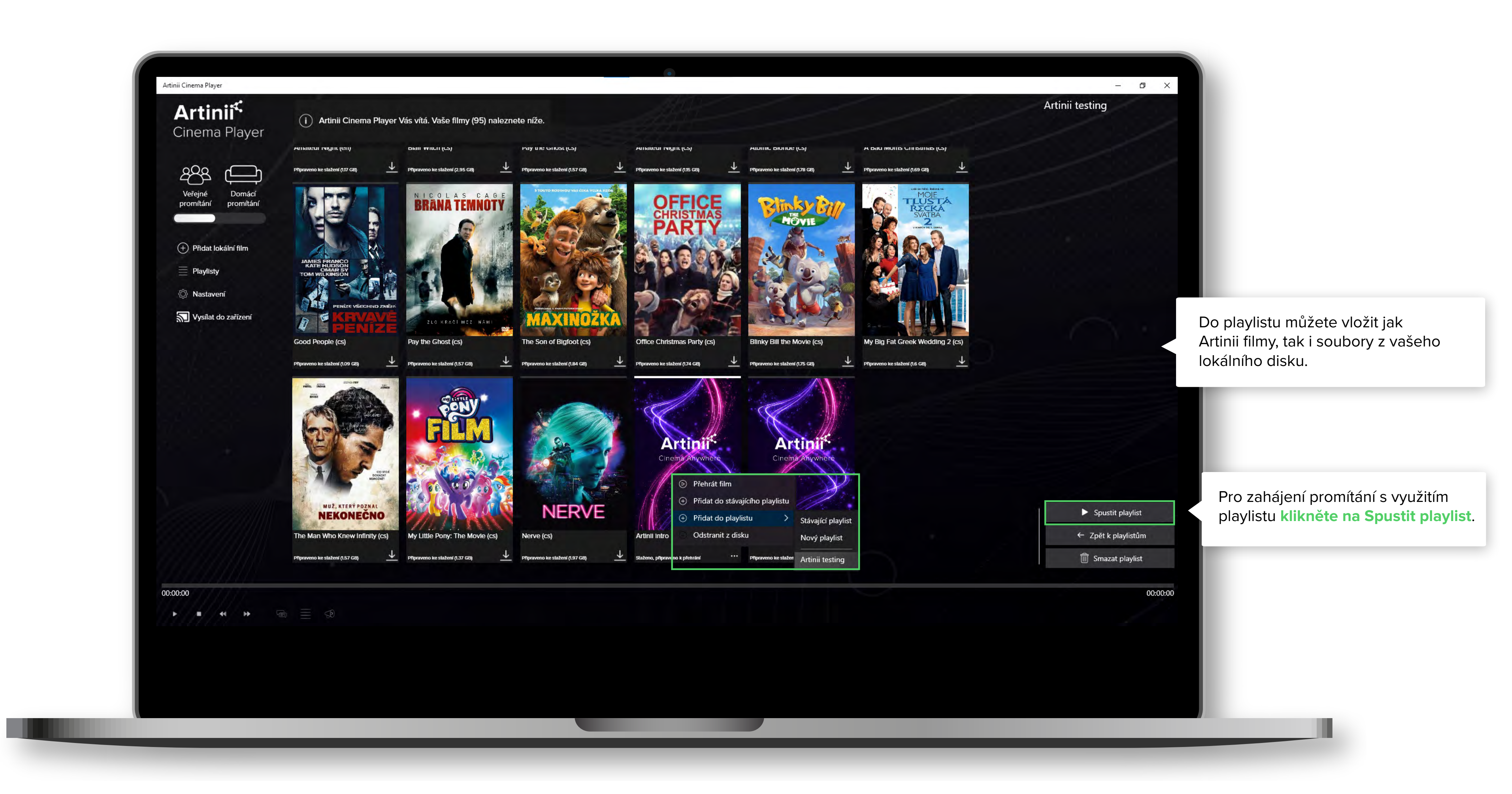

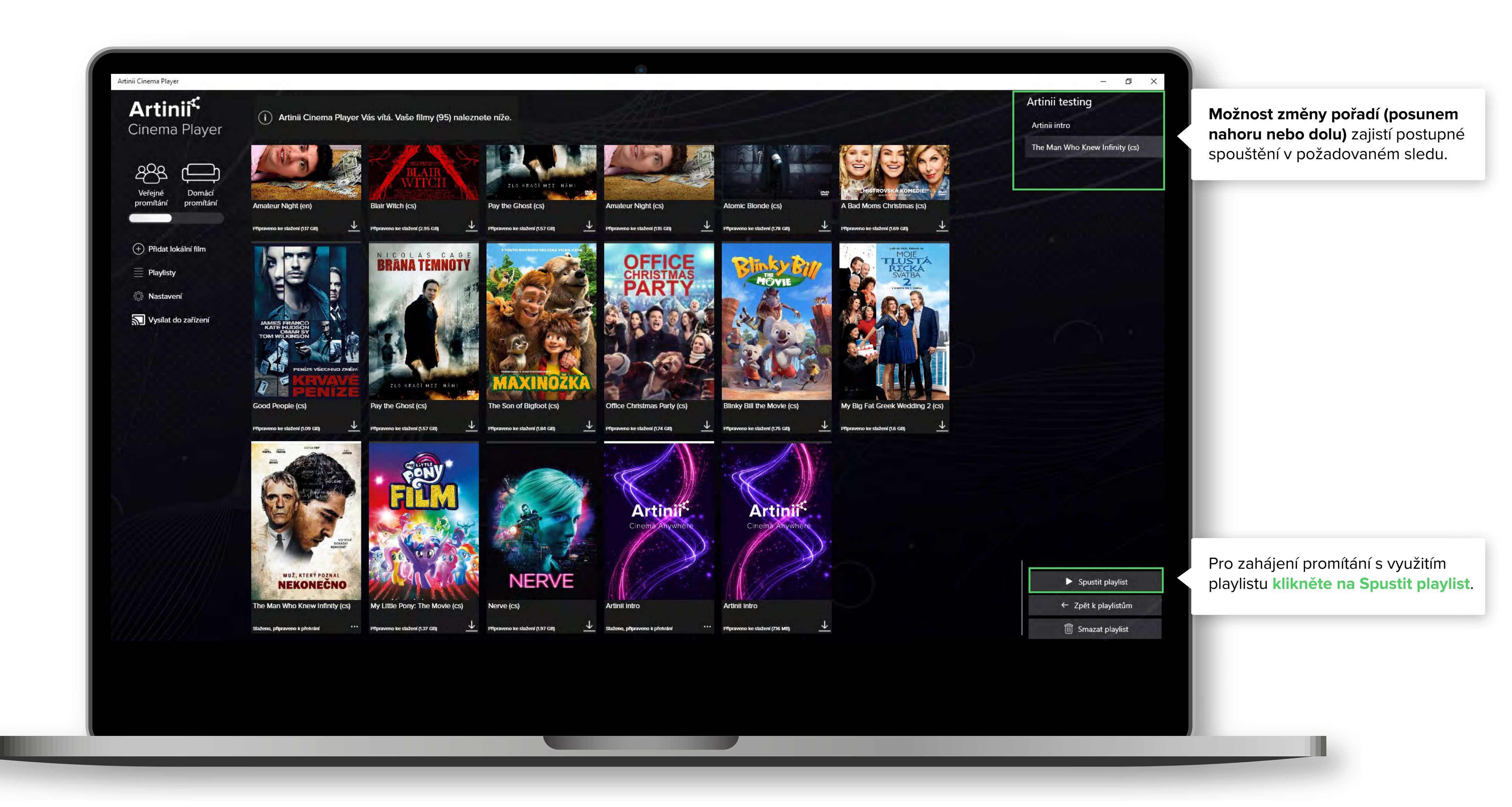

### Kliknutím na Nastavení si můžete nastavit funkce playeru.

NASTAVEN

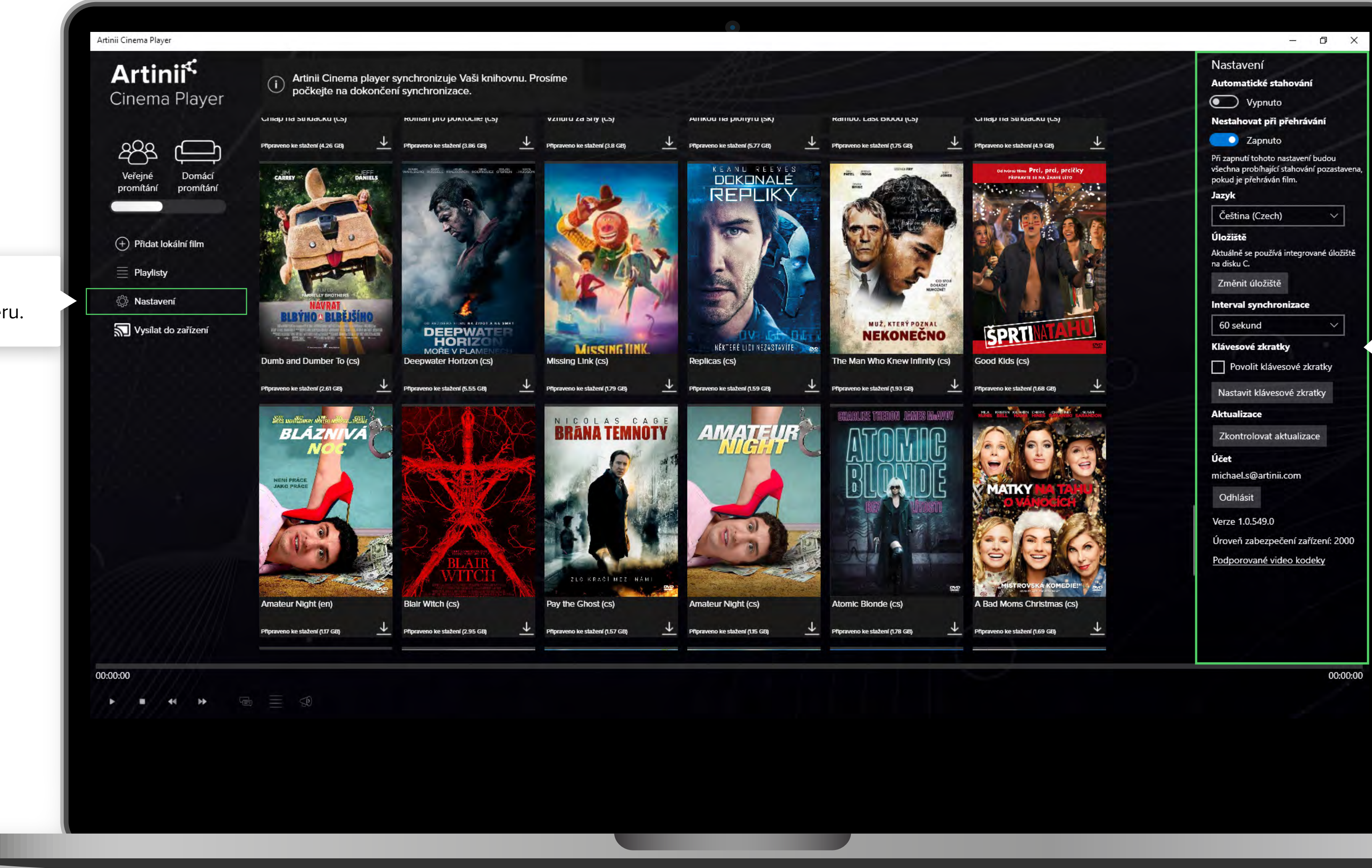

### Automatické stahování

- připravené filmy budou stahovány automaticky.

### Nestahovat při přehrávání

- při zapnutí tohoto nastavení budou pozastavena stahování, pokud je přehráván film.

Úložiště - umožňuje změnit úložiště pro stažené filmy.

Klávesové zkratky - možnost nastavení klávesových zkratek pro přehrávání.

Aktualizace - kontrola, zda jsou dostupné aktualizace.

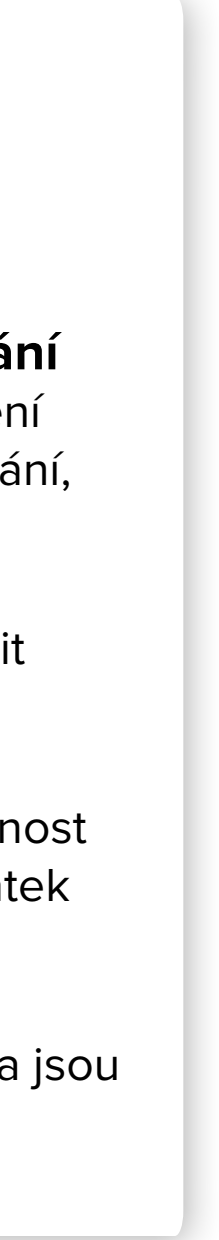

## OVLÁDACÍ PRVKY

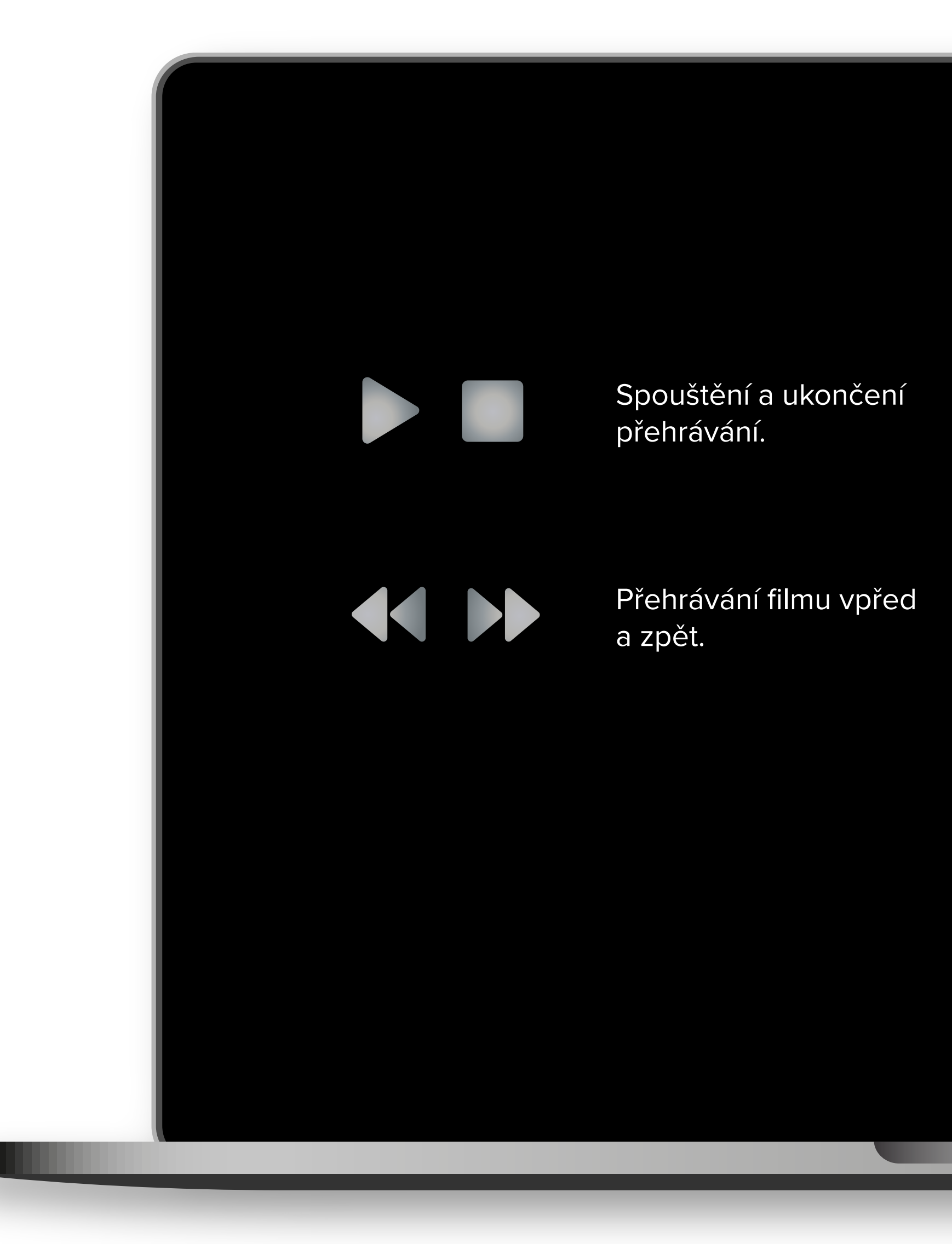

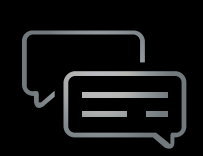

Vkládání vlastních titulků z počítače. Podporované formáy: srt.

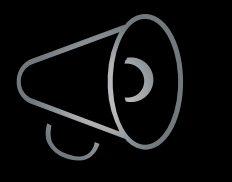

Ovládání zvuku.

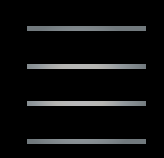

Kliknutím vyberete Playlist